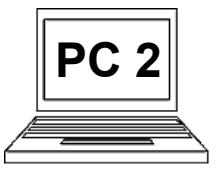

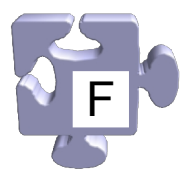

Začali jsme psát novou zprávu, jsme tedy na začátku a máme vyplnit e-mailovou adresu příjemce. Již jsme ukázali, jak můžeme vkládat kontakty do adresáře. Nyní jsme v situaci, kdy kontakt potřebujeme z adresáře vyvolat a vložit jej do pole "Komu (To):". Je to snadné.

| EMA              | IL-<br>Seznam                                                | jan.novak4@ | email.cz  <mark>   Napiš</mark><br>Hledej email | si poznámku   Lidé   Můj účet   Odhlásit se  Seznan<br>Rozšířené hledání<br>Filtruj příchozí poštu | <b>O</b><br>Klikneme na |
|------------------|--------------------------------------------------------------|-------------|-------------------------------------------------|----------------------------------------------------------------------------------------------------|-------------------------|
| Napiš email      |                                                              |             |                                                 | /                                                                                                  | odkaz                   |
| <u>Napiš sms</u> | Od: <jan.novak4@email.cz>   Momu (To):</jan.novak4@email.cz> | Ŧ           |                                                 |                                                                                                    | "Otevřít                |
| <u>Doručené</u>  |                                                              |             |                                                 |                                                                                                    | adresář"                |
| <u>Odeslané</u>  |                                                              |             |                                                 | Kopie (Cc)   Skrytá kopie (Bcc)   Otevřít adresář 🖙                                                | vpravo dole             |
| Rozensane        |                                                              |             |                                                 |                                                                                                    | od pole                 |
|                  |                                                              |             |                                                 |                                                                                                    | "Komu (To):"            |
|                  |                                                              |             | <b>3</b>                                        |                                                                                                    | (1).                    |

21

Zavřít 🔀

Po skončení klikání na adresy příjemců klikneme na červený odkaz "Zavřít" (3), okno s adresářem se zavře.

Josef Novák josef.novak3@seznam.cz <u>Pozn.:</u> můžeme kliknout postupně na všechny adresy, které chceme do pole "Komu (To):" přenést. všechny se přenesou, všechny budou příjemcem, jako bychom je do pole ručně napsali.

Emailu A-Z

Adresář

Setřídit podle:

Zobrazit: Osoby | Skupiny

Zobrazí se nové okno s kompaktním přehledem kontaktů v adresáři. Ve dvou sloupcích vidíme název kontaktu a jeho e-mailovou adresu. Klikneme na e-mailovou adresu kontaktu (2), který chceme použít, a tato adresa se automaticky přenese do pole "Komu (To):" v hlavním okně. <u>Pozor:</u> často se stává, že se okno s adresářem zobrazí tak, že překrývá pole "Komu (To):" a po kliknutí na e-mailovou adresu kontaktu pak tedy není vidět, že se adresa do pole přenesla. Nezačněme panikařit nebo klikat znovu a znovu, uvidíme, že adresa v poli "Komu (To):" skutečně bude.

| 4                        | <b>\</b>                               |                                                            | ian.novak4@email.cz/ 🔜 Napij | š si poznámku I Lidé I Můi účet I Odblásit sel.       | Seznam        |
|--------------------------|----------------------------------------|------------------------------------------------------------|------------------------------|-------------------------------------------------------|---------------|
| V poli<br>"Komu (To):"   | EMA                                    | SEZNAM                                                     | Hledej email                 | <u>Rozšířené hledání</u><br>  Filtruj příchozí poštu  | 000110111     |
| vidíme, že<br>adresa     | <u>Napiš email</u><br><u>Napiš sms</u> | @ O <u>d</u> : <jan.novak4@email.cz></jan.novak4@email.cz> | •                            |                                                       |               |
| příjemce byla            | <u>Doručené</u><br>Odeslané            | josef.novak3@seznam.cz                                     |                              |                                                       | *             |
| vložena (4).<br>Nemuseli | <u>Rozepsané</u><br><u>Spam a viry</u> | <u>P</u> ředmět:                                           |                              | <u>Kopie (Cc)   Skrytá kopie (Bcc)   Otevřít adre</u> | <u>asář</u> ⊡ |
| jsme si jí<br>pamatovat. | Koš                                    | Přiložit k emailu soubor                                   |                              |                                                       |               |
| ÷ .                      |                                        |                                                            |                              |                                                       |               |